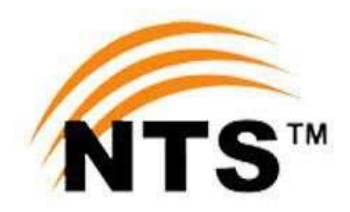

# NTS-CANDIDATE PORTAL

### CANDIDATE MANUAL

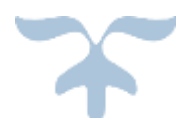

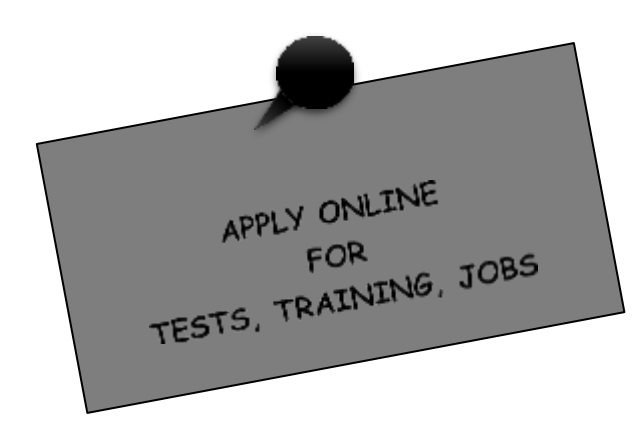

# The NTS-CANDIDATE PORTAL

# APPLICATION SUBMISSION PROCESS

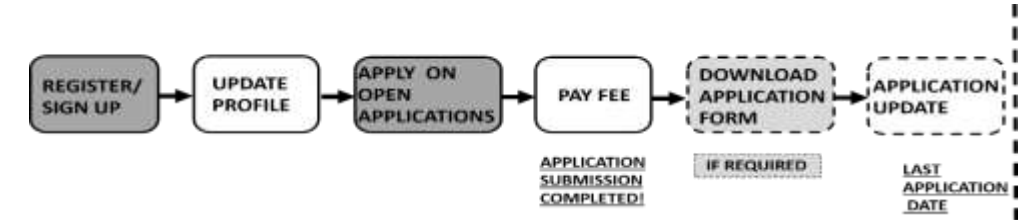

Figure 1:A candidate's process from SIGNUP to Application Submission. Optional: Download Printable Application form – pdf file. Allows One-time Application Update and Resubmission before Last Application Date.

#### PROCESS

#### STEP 1: REGISTER/SIGN UP at NTS-Candidate Portal :: https://portal.nts.org.pk/register

**NOTE:** In case you have NOT blocked the SMS through PTA Instruction by Reg to 3627, to unblock and receive SMS alerts from NTS: send sms "Unreg" to 3627. To ensure SMS delivery on ported numbers, register by sending sms "MNP" to 8331 (charges Rs.2+Tax one time).

| Candidate Portal                                                                                                    |                                                                          |                                                                                                    |
|----------------------------------------------------------------------------------------------------|--------------------------------------------------------------------------|----------------------------------------------------------------------------------------------------|
| R First Name 2. Last Name                                                                                                    | = M Gmail                                                                | Q. Search mail                                                                                                    |
| Brakelani     S. Nationality     Greengree     4. CNIC/Passport No. WITHOUT Dashes                                                                                                    | + Compose<br>D Mdon 5<br>* Started                                       | + D O E & O C D<br>Email Verification Code, and                                                                      |
| * Note:<br>• Please use your own CHIC number for registration.<br>• Please make suite your CHIC to Corroct.<br>• CHIC can not be sharped after registration.<br>• CHIC Can not be sharped after registration.<br>• Descent expesses<br>• D. Mobile No. WITHOUT Dashes,                                                                                                    | See                                                                      | The Email vertication Case For \$12 \$29075533                                                                       |
| COMPARENT AND Ported Mobile number      AVOID Ported Mobile number      Note:     SNS on ported numbers are restricted therefore please register ported on # thy sending ares "NN#" to 8233 (will be charged     Rs 2+ Tax one time) to ensure delivery of all future same to ported cell # by sending ares "NN#" to 8233 (will be charged     Rs 2+ Tax one time) to ensure delivery of all future same to ported cell # by sending ares "NN#" to 8233 (will be charged     Rs 2+ Tax one time) to ensure delivery of all future same to ported cell # by sending ares "NN#" to 8233 (will be charged     Rs 2+ Tax one time) to ensure delivery of all future same to ported cell # by sending ares "NN#" to 8233 (will be charged     Rs 2+ Tax one time) to ensure delivery of all future same to ported cell # by sending ares "NN#" to 8233 (will be charged     Rs 2+ Tax one time) to ensure delivery of all future same to ported cell # by sending ares "NN#" to 8233 (will be charged     Rs 2+ Tax one time) to ensure delivery of all future same to ported cell # by sending ares     Your of the constraint of constraint on code please varify your Mobile number by entering code here.     Your of the constraint on code     Your of the constraint on code No. 1     Present-SMS     Your of the constraint of code     Your of the constraint on code No. 1     Present-SMS | 14:31 D k                                                                | al al a<br>day, 7 datch 2022<br>on Code 5697 Do<br>this code with                                                    |
| An Email is sent to you 8 over infrication Code No. 2 Email is sent to you 8 over infrication code tasks why your small accrease by entering code here. Email verification Code  Massed Bined  Peddevotor  D Dector would                                                                                                    | <b>any one</b><br>Figure 2: <u>ST</u><br>Register/Sigi                   | 1606<br>EP <u>1</u> - (Left) Candidate<br>nup page. All fields are                                                   |
| Presevent     10. Confirm Password     10. Confirm Password     Presevent     11. Click to agree     12. Click to SIGN UP                                                                                                    | required. Enter<br>by NTS candidat<br>and email addre<br>verification co | the verification codes sent<br>e portal on your mobile no.<br>ess. (Right) Email and SMS<br>odes sent by NTS portal. |
| ्र जनगण 🔹                                                                                                    |                                                                          |                                                                                                    |

#### **STEP 2**: **COMPLETE PROFILE** on '**Update Profile'** Page.

**NOTE:** The profile photo should be of passport size with blue or white back ground. The max. size allowed for all images is 5 MB.

| Photo Section                                                                                                    |                                                                                                    |                                                                                                    |                                                                                                    |                                                                                                    |                                         |                                                                                                    |
|----------------------------------------------------------------------------------------------------|----------------------------------------------------------------------------------------------------|----------------------------------------------------------------------------------------------------|----------------------------------------------------------------------------------------------------|----------------------------------------------------------------------------------------------------|-----------------------------------------|----------------------------------------------------------------------------------------------------|
| UPLOAD PROFILE PHD                                                                                                    | to kettwilk                                                                                                    |                                                                                                    |                                                                                                    |                                                                                                    | -                                       |                                                                                                    |
| Upberd Lines on the second Pr                                                                                                    | dist, Oale - solid tenage divident and                                                                                                    |                                                                                                    | oto                                                                                                    | G                                                                                                    | -                                       |                                                                                                    |
| Arouted                                                                                                    |                                                                                                    | 1.5                                                                                                    |                                                                                                    |                                                                                                    | -                                       |                                                                                                    |
|                                                                                                    |                                                                                                    | Cal                                                                                                    | tion.                                                                                                    | MB                                                                                                    | _                                       | to and                                                                                                    |
| UPLOAD CHIC FRUNT P                                                                                                    | HD10 BHDVS.E                                                                                                    | 30                                                                                                    | cize 5                                                                                                    | 655                                                                                                    | ARIBTAN                                 | Est                                                                                                    |
| Surgersh.                                                                                                    | City, Citil 1 and marge domains an                                                                                                    | N                                                                                                    | IX. SIL                                                                                                    | E CETA                                                                                                    |                                         | 0                                                                                                    |
|                                                                                                    |                                                                                                    |                                                                                                    |                                                                                                    | iging an                                                                                                    | · · ····                                | - XL                                                                                                    |
|                                                                                                    |                                                                                                    |                                                                                                    |                                                                                                    |                                                                                                    | F3478                                   | Peters and Statement                                                                                                    |
|                                                                                                    |                                                                                                    |                                                                                                    |                                                                                                    |                                                                                                    |                                         |                                                                                                    |
| PIDST HAHE                                                                                                    |                                                                                                    |                                                                                                    | LAST HAND                                                                                                    |                                                                                                    |                                         |                                                                                                    |
| #Ummen                                                                                                    |                                                                                                    |                                                                                                    | treno                                                                                                    |                                                                                                    |                                         |                                                                                                    |
| CHICON PARAPORT NUM                                                                                                    | ann.                                                                                                    |                                                                                                    | PATHORNAME                                                                                                    |                                                                                                    |                                         |                                                                                                    |
| 6110155555555                                                                                                    |                                                                                                    | In                                                                                                    | Adams 31                                                                                                    |                                                                                                    |                                         |                                                                                                    |
| EPRAN.                                                                                                    | - DerS                                                                                                    | 010                                                                                                    | 0.0.0                                                                                                    |                                                                                                    |                                         |                                                                                                    |
| applyme textilium                                                                                                    | Maam 2.Per                                                                                                    | mation                                                                                                    | 01/01/2000                                                                                                    |                                                                                                    |                                         |                                                                                                    |
| PERMANENT ADDRESS                                                                                                    | TNFOT                                                                                                    | file.                                                                                                    | POSTAL ADDRESS                                                                                                    |                                                                                                    |                                         |                                                                                                    |
| Sector Att, Building                                                                                                    | TO, House B                                                                                                    |                                                                                                    | Sector ATL 0s                                                                                                    | milling 10. House 5                                                                                                    |                                         |                                                                                                    |
|                                                                                                    |                                                                                                    |                                                                                                    |                                                                                                    |                                                                                                    |                                         |                                                                                                    |
| 😆 Same in Postal Addes                                                                                                    | 1918 -                                                                                                    |                                                                                                    | need to be an an an and a second to                                                                                                    |                                                                                                    |                                         |                                                                                                    |
| HOBLE NORDER                                                                                                    |                                                                                                    |                                                                                                    | ALTERNATE COALE                                                                                                    | ACT NUMBER                                                                                                    |                                         |                                                                                                    |
| 0.555 9911213                                                                                                    |                                                                                                    |                                                                                                    | READ - NOT REPORT                                                                                                    |                                                                                                    |                                         |                                                                                                    |
| PROVINCE OF DOMOLE                                                                                                    | DISTRICTO                                                                                                    | POHICER                                                                                                    | GENDEN                                                                                                    |                                                                                                    | BLOOD ORO                               | 100                                                                                                    |
| Federal                                                                                                    | - internets                                                                                                    | að ~                                                                                                    | Formate                                                                                                    |                                                                                                    | 0+                                      |                                                                                                    |
| -                                                                                                    | HANTAL ST                                                                                                    | ATUS                                                                                                    | GURRENT OCCUPY                                                                                                    | UT+0:+4                                                                                                    |                                         |                                                                                                    |
| felam                                                                                                    | - Sirephi                                                                                                    |                                                                                                    | N/A.                                                                                                    |                                                                                                    |                                         |                                                                                                    |
| Disability Certification                                                                                                    | in                                                                                                    | ility                                                                                                    |                                                                                                    |                                                                                                    |                                         |                                                                                                    |
| Disability Certificat<br>mission<br>Select =                                                                                                    | 3.Disab                                                                                                    | ility                                                                                                    |                                                                                                    |                                                                                                    |                                         |                                                                                                    |
| Disability Certifica<br>Initation<br>Select =                                                                                                    | 3.Disab                                                                                                    | ility                                                                                                    |                                                                                                    |                                                                                                    |                                         |                                                                                                    |
| Disability Certifica<br>nsaas, 79<br>Select =<br>Education Denais (                                                                                                    | a.Disab                                                                                                    | ility                                                                                                    |                                                                                                    |                                                                                                    |                                         |                                                                                                    |
| Disability Certificat<br>manutry<br>Select =<br>Education Denails (<br>memery year                                                                                                    | AllField's Are Required)*                                                                                                    | IIITY                                                                                                    |                                                                                                    |                                                                                                    |                                         | VEAN PADOINS                                                                                                    |
| Disability Certificat<br>Insaanity<br>Select =<br>Education Details (<br>DEGREE YEAR<br>36-Year =                                                                                                    | AllField's Are Required)*                                                                                                    | NUBOCOT<br>Sefect Fubbacts                                                                                                    | en<br>v                                                                                                    | ROTEO SUNDEOT<br>Composer Sciences 's<br>Composer Engineers)                                                                                                    |                                         | VEAN PARSING<br>12/31/2020                                                                                                    |
| Disability Certificat<br>pasanity<br>Select –<br>Education Details (<br>proses yean<br>16-Year –<br>MARKS TYPE                                                                                                    | AllField's Are Required)*                                                                                                    | BURDIET<br>Befact Babbarte<br>Textel Mannes                                                                                                    | BR<br>W<br>000ADG                                                                                                    |                                                                                                    | 1.8                                     | VEAN PARSING<br>12/31/2020                                                                                                    |
| Disability Certificat<br>Insaanity<br>Select –<br>Education Dennis (<br>Incomes year<br>Té-Year –<br>Harks –                                                                                                    | AllField's Are Required)*                                                                                                    | Select Solverie<br>Select Solverie<br>To Yes, indates                                                                                                    | DE<br>T<br>DEARE<br>Chen                                                                                                    |                                                                                                    | •                                       | YEAR FARBING<br>12/31/2020                                                                                                    |
| Disability Certificat<br>Insanity<br>Select –<br>Education Denuis (<br>Incomer year<br>16-Year –<br>Marks –                                                                                                    | a.Disab<br>AllField's Are Required)*<br>BCR<br>BCR<br>BCR<br>BCR<br>BCR                                                                                                    | BARDONET<br>Before Barbarens<br>TO Yan, Mannes<br>100                                                                                                    | DE<br>V<br>BOARS<br>Den                                                                                                    |                                                                                                    | •                                       | VEAN FABBINS<br>12/31/2020                                                                                                    |
| Disability Certificat<br>Insanity<br>Select –<br>Education Denuis (<br>Incomer yean<br>16-Year –<br>Marks –<br>Denote yean                                                                                                    | AllField's Are Required)*<br>BER<br>BER<br>BER<br>GE<br>GEOREE<br>GEOREE                                                                                                    | NUBORET<br>Befort Bubberts<br>TO YAL MARKE<br>1000                                                                                                    | Di<br>Bio Anno<br>Channa<br>Se E                                                                                                    | COTEG SUNDEOT<br>Composer Sciences in<br>Composer Segmented<br>Commensity<br>anner all Sciences<br>correct sundaces                                                                                                    | * ]<br>1-8                              | ЧКАВ РАЗВІНОВ<br>12/31/2020<br>В<br>ЧЕАВ РАЗВІНО́                                                                                    |
| Disability Certificat<br>Insanity<br>Select –<br>Education Details (<br>Incomes year<br>16-Year –<br>Marks Type<br>Harks –<br>Incomes year<br>12-Year –                                                                                                    | ADField's Are Required)*<br>BCR<br>BCR<br>BCR<br>BCR<br>BCR<br>BCR<br>BCR<br>BCR<br>BCR<br>BCR                                                                                                    | BLBOCCT<br>Betect Robients<br>TOTAL MARKS<br>TOTAL MARKS<br>TOTAL MARKS<br>TOTAL MARKS                                                                                                    | SE<br>WOARS<br>Exer<br>V                                                                                                    | COTEO SURVEOT<br>Computer Sciences -s<br>Computer Engineerin<br>convergenty<br>errity of Education<br>coteo survey - s<br>Nathematics - s                                                                                                    | •                                       | VEAR PARGING<br>12/31/2020                                                                                                    |
| Disability Certificat<br>Intantity<br>Select –<br>Education Details (<br>Inconcevean<br>16-Year –<br>Hanks Tyre<br>12-Year –<br>Hanks Tyre                                                                                                    | ADField's Are Required) =<br>BOR<br>DOTAINED HARES<br>40<br>DOTAINED HARES<br>40<br>DOTAINES<br>40<br>DOTAINES<br>40<br>40<br>DOTAINES<br>40<br>DOTAINES<br>40<br>DOTA                                                                                                    | BLEDGEET<br>Befact Robierts<br>Befact Robierts<br>BOO<br>BOOMERET<br>BOO<br>BOOMERET<br>BOOMERET | Dia Anto<br>Dia Anto<br>Van<br>Van<br>Van                                                                                                    | COTEO SURGEOT<br>Composer Sciences -s<br>Composer Engineerin<br>AMANTERITY<br>erity of Education<br>Coteo Suscent<br>Mathematics - a<br>Computer Sciences - a                                                                                                    | •                                       | VEAR PASSING<br>12/31/2020                                                                                                    |
| Disability Certificat<br>Insagnity<br>Soloct =<br>Education Details (<br>Inconex vean<br>To-Vour =<br>Mass type<br>Harks =<br>Harks =<br>Harks =                                                                                                    | and First of a Are Required ) +<br>HERE<br>BER<br>DET<br>DETARTOR HARRE<br>40<br>DETARTOR HARRE<br>40<br>DETARTOR HARTOR HARRE<br>40<br>DETARTOR HARRE<br>40<br>DETARTOR H                                                                                                    | BLADDRET<br>Beter Roberts<br>TETEL MARKS<br>JOD<br>November<br>Rotesten<br>Dotal Marks<br>TOD                                                                                                    | Dil<br>V<br>BOANS<br>Chen<br>V<br>BOANS<br>Free<br>Free                                                                                                    | LECTED SURDECT<br>Computer Sciences 's<br>Computer Engineerin<br>Automatics<br>To the Summer<br>Stationation -s<br>Computer Sciences -s<br>Automatics                                                                                                    | • * *                                   | VEAN HABBINS<br>12/31/2020                                                                                                    |
| Disability Certificat<br>Instantity<br>Soloci =<br>Education Details (<br>Instants vea<br>Haaks type<br>Haaks type<br>Haaks type<br>Haaks type<br>Haaks type<br>Haaks type                                                                                                    | a.Disab<br>a.Disab<br>beenee<br>BCR<br>CR<br>CR<br>CR<br>CR<br>CR<br>CR<br>CR<br>CR<br>CR<br>CR<br>CR<br>CR<br>C                                                                                                    | BLADRET<br>Beter Roberts<br>TETEL MARKE<br>JOD<br>Montaner<br>Rot of the ME)<br>LEOS<br>TOTAL MARKE<br>JOD                                                                                                    | Dill<br>W<br>Dotans<br>Chen<br>W<br>W<br>Motans<br>Field                                                                                                    | LECTED SUBJECT<br>Computer Sciences 's<br>Computer Engineerin<br>Automatics<br>COTED SubJect<br>Computer Sciences -s<br>Computer Sciences -s<br>Automatics                                                                                                    | • *<br>•                                | VEAN HABOINS<br>12/31/2020<br>VEAN PABBIRO<br>03/31/2016                                                                             |
| Disability Certificat<br>pasanuty Soloci =<br>Education Details (<br>peoses yean<br>To Yoar =<br>Hanss tyre<br>Harks =<br>Hanss tyre<br>Harks =<br>Harks =<br>Educate yean                                                                                                    | AIIField's Are Required)*<br>becase<br>DCS<br>DCS<br>DCS<br>DCS<br>DCS<br>DCS<br>DCS<br>DCS<br>DCS<br>DCS                                                                                                    | ILITY                                                                                                    | Diameter and the second second                                                                                                    | LECTED SUMOECT<br>Computer Sciences vs<br>Computer Engineerin<br>Automatistry<br>eritry of Education<br>COTED SUMOECT<br>Mathematics - a.<br>Computer Sciences - a<br>Automatistry<br>and Biland of Internetidate<br>LECTED SUMOECT                                                                                                    | • *<br>•                                | VEAN PARSING<br>12/31/2020<br>0<br>VEAN PARSING<br>03/31/2016                                                                        |
| Disability Certificat<br>Balantity<br>Salart =<br>Education Details (<br>DECORE VEAN<br>10-Vear =<br>Marks =<br>12-Vear =<br>Harks =<br>Harks =<br>BECORE VEAN<br>30-Vear =                                                                                                    | AllField's Are Required)*<br>beamse<br>BCB<br>BCB<br>GOTAINED HANED<br>40<br>COTAINED HANED<br>40<br>COTAINED<br>40<br>COTAINED HANED<br>40<br>COTAINED HANED<br>40<br>COTAINED HANED<br>40<br>COTAINED HANED<br>40<br>COTAINED HANED<br>40<br>COTAINED<br>40<br>COTAINE<br>40<br>COTAINE<br>40<br>COTAIN<br>40<br>COTAIN<br>40<br>COTAIN<br>40<br>COTAIN<br>40<br>COTAINE<br>40<br>C | ILITY                                                                                                    | eria and and and and and and and and and an                                                                                                    | LECTED SUMMONT<br>Computer Sciences vs<br>Computer Sciences vs<br>Computer Sciences<br>Computer Sciences vs<br>Computer Sciences vs<br>Computer vs<br>Computer Sciences vs<br>Computer Sciences vs<br>Comput                                                                                                    | • *<br>•                                | VEAN PARSING<br>12/31/2020<br>VEAN PARSING<br>03/31/2016<br>VEAN PARSING<br>03/31/2014                                               |
| Disability Certificat<br>peanuty Select –<br>Select –<br>Education Dennis (<br>peones yean<br>No-Yean –<br>Marks –<br>tz-Yean –<br>Marks –<br>Marks –<br>Marks –<br>Marks –<br>Marks –<br>Marks –<br>Marks –<br>Marks –<br>Marks –<br>Marks –                                                                                                    | AllPield's Are Required) *<br>teeners<br>BCB -<br>Optamete Hanks<br>do<br>Decares<br>A.Educativ<br>A.Educativ<br>CENTERs at                                                                                                    | IIIIY                                                                                                    | V<br>ODARS<br>Den<br>V<br>N<br>Den<br>V<br>V<br>S<br>S<br>S<br>V<br>V                                                                                                    | LECTED SURGEOT<br>Composer Sciences 's<br>Composer Sciences in<br>Composer Sciences<br>Composer Sciences<br>Composer Sciences<br>Mathematics -s<br>Composer Sciences -s<br>Mathematics -s<br>Composer Sciences -s<br>Mathematics -s<br>Composer Sciences -s<br>Composer Sciences -s                                                                                                    | • * ·                                   | VEAN PARSING<br>12/31/2020<br>VEAN PARSING<br>03/31/2016<br>N<br>VEAN PARSING<br>03/31/2014                                          |
| Disability Certificat<br>Insanity<br>Select –<br>Education Dennis (<br>DEGREE YEAN<br>16-Year –<br>Harks –<br>ISONEE YEAN<br>12-Year –<br>Harks –<br>ISONEE YEAN<br>10-Year –<br>Harks –<br>ISONEE YEAN                                                                                                    | a.Disab<br>AllField* Are Required)*<br>toenese<br>BCB<br>BCB<br>BCB<br>BCB<br>BCB<br>BCB<br>BCB<br>BCB<br>BCB<br>BC                                                                                                    | ALBORET<br>Select Solverie<br>TOTAL MARKE<br>TOTAL MARKE<br>TOTAL MARKE                                                                                                    | BEARS<br>Free                                                                                                    | COTEO SUMOSOT<br>Composer Sciences in<br>Composer Sectoreses<br>Automating in<br>Computer Sciences<br>Computer Sciences - 5<br>Automatics - 5<br>Computer Sciences - 5<br>Automatics - 5<br>Computer Sciences - 5<br>Experies Sumoney                                                                                                    | ×.                                      | VEAN PARSING<br>12/31/2020<br>VEAN PARSING<br>03/31/2016<br>VEAN PARSING<br>03/31/2014                                               |
| Disability Certificat<br>Insanity<br>Select –<br>Education Dennis (<br>Incomes yean<br>Té-Yean –<br>Hanss type<br>Harks –<br>Hanss type<br>Harks –<br>Incomes yean<br>10-Yean –<br>Hanss type<br>Harks –<br>Hanss type                                                                                                    | ALIFICIAL * Are Required) *<br>tormere<br>DETA<br>DETA<br>DECOREF<br>CALEVOL<br>DECOREF<br>DECOREF<br>DECORE                                                                                                    | ILHORET<br>Betect Babbaens<br>DOB<br>DOB<br>DOB<br>DOB<br>DOB<br>DOB<br>DOB<br>DOB<br>DOB<br>BLHORET<br>Betect Babbaens<br>DOD<br>BLHORET<br>Betect Babbaens<br>DOD                                                                                                    | DE ARE<br>BOARS<br>V<br>BOARS<br>V<br>BOARS<br>V<br>BOARS                                                                                                    | COTTO BUILDERT<br>Computer Sciences -s<br>Computer Engineerin<br>Association<br>Computer Sciences<br>Computer Sciences<br>Computer Sciences -s<br>Computer Sciences -s<br>Computer Sciences -s<br>Engine -s<br>Computer Sciences -s<br>Engine -s                                                                                                    | • • • • • • • • • • • • • • • • • • •   | VEAN PASSING<br>12/31/2020                                                                                                    |
| Disability Certificat<br>Insanity<br>Select –<br>Education Dennis (<br>Incomes yean<br>Té-Yean –<br>Hanss type<br>Harks –<br>Hanss type<br>Harks –<br>Begnere yean<br>10-Yoar –<br>Hanss type                                                                                                    | ALIFICIA'S ARE REQUIRED *<br>DECR<br>DECR<br>DECR<br>DECR<br>ACC<br>DECORES<br>CONTAINED MARKS<br>CO<br>DECORES<br>DECORES                                                                                                    | ILHORET<br>Betect Bebreets<br>TOTAL MARKE<br>TOTAL MARKE<br>TOTAL MARKE<br>TOTAL MARKE<br>TOTAL MARKE<br>TOTAL MARKE                                                                                                    | Di Anto<br>Di Anto<br>Unite<br>Veni<br>Veni<br>Veni<br>Veni<br>Veni<br>Veni<br>Veni<br>Ven                                                                                                    | COTTO BUILDEST<br>Composer Sciences -s<br>Composer Engineerin<br>Association<br>Composer Engineerin<br>Composer Sciences -s<br>Composer Sciences -s<br>Composer Sciences -s<br>Composer Sciences -s<br>Engine -s<br>Composer Sciences -s<br>Engine -s                                                                                                    | • • • • • • • • • • • • • • • • • • •   | VEAB HABBINO<br>12/31/2020<br>0<br>VEAB PABBINO<br>03/31/2016<br>0<br>VEAB PABBINO<br>03/31/2016                                     |
| Disability Certificat<br>Belot =<br>Seloct =<br>Education Details (<br>DECORE YEAR<br>16-Year =<br>Harks =<br>Harks =<br>Harks =<br>Harks =<br>Harks =<br>Harks =                                                                                                    | ALIFICIAI = Are Required) =<br>toenese<br>BCB -<br>OSTAINED HARKS<br>DECORES<br>CONTAINED HARKS<br>DECORES<br>DECORES<br>DECORES<br>DECORES<br>DECORES<br>DECORES<br>DECORES                                                                                                    | LINDOCT<br>Select Solvers<br>TOTAL MARKE<br>100<br>NUMBER<br>Select Solvers<br>TOTAL MARKE<br>100                                                                                                    | 91<br>900 Ans<br>500 Ans<br>500 Ans<br>900 Ans<br>900 | COTEO SURVEOT<br>Composer Selectors -s<br>Composer Engineerin<br>Autorements<br>Computer Sciences -s<br>Computer Sciences -s<br>Computer Sciences -s<br>Computer Sciences -s<br>Computer Sciences -s<br>Computer Sciences -s<br>Computer Sciences -s<br>Computer Sciences -s<br>Sector Builder - s<br>Computer Sciences -s<br>English -s<br>Nathermatics -s<br>English -s                                                                                                    | • • · · · · · · · · · · · · · · · · · · | VEAN PABBINO<br>12/31/2020<br>VEAN PABBINO<br>03/31/2010<br>VEAN PABBINO<br>03/31/2014<br>UEAN PABBINO<br>03/31/2014<br>+ Add Educat |
| Disability Certificat<br>Belet =<br>Select =<br>Education Dennis (<br>DEGREE YEAR<br>To-Year =<br>Marks =<br>Harks =<br>REGREE YEAR<br>Harks =<br>Harks =<br>Harks =                                                                                                    | AllPield's Are Required) *<br>teeness<br>BCB<br>BCB<br>BCB<br>BCB<br>BCB<br>BCB<br>BCB<br>BCB<br>BCB<br>B                                                                                                    | LINES                                                                                                    | 91<br>900 Anii<br>900 Anii<br>900<br>900<br>900<br>900<br>900<br>900<br>900<br>900<br>900<br>9                                                                                                    | COTEO SUMOSOT<br>Composer Sciences in<br>Composer Sectores in<br>Composer Sectores<br>Composer Sectores<br>Composer Sectores<br>Composer Sectores<br>Composer Sectores<br>Composer Sectores<br>Composer Sectores<br>Composer Sectores<br>Composer Sectores<br>Sectores<br>S | •••<br>•                                | VEAN PARSING<br>12/31/2020<br>VEAN PARSING<br>03/31/2016<br>03/31/2016<br>03/31/2016<br>03/31/2016<br>+ AddT.durat                   |
| Disability Certificat<br>Balantity Salact = Calcarion Dennis ( Depose veas To-Voar = Hacks = Hacks = Hac | AllPield's Are Required >*                                                                                                    | IIIIY                                                                                                    | DARE                                                                                                    | LECTED SURGEOT<br>Composer Sciences in<br>Composer Sciences in<br>Composer Sciences<br>Computer V<br>Computer Sciences<br>Computer Sciences<br>Computer Sciences<br>Computer Sciences in<br>Computer Sciences in<br>Computer Sciences in<br>Computer Sciences in<br>Computer Sciences in<br>Computer Sciences in<br>Computer Sciences in<br>Computer Sciences in<br>Sciences Technology                                                                                                    | •                                       | VEAN PARSING<br>12/31/2020<br>VEAN PARSING<br>03/31/2016<br>VEAN PARSING<br>03/31/2016<br>VEAN PARSING<br>03/31/2014<br>+ AddTEdgraf |
| Disability Certificat<br>Belet =<br>Select =<br>Education Dennis (<br>DECRET YEAR<br>To-Year =<br>Marks =<br>Harks =<br>Harks =<br>Harks =<br>ROPET YEAR<br>Marks =<br>Experience Dennis(<br>po Type                                                                                                    | AllPield's Are Required)*<br>becase<br>BCB -<br>OBTAINED HARED<br>OBTAINED HARED<br>DECISE<br>ALLPIELd's Are Required)*<br>OBTAINED HARES<br>60                                                                                                    | SUBDIARTION                                                                                                    | DO ARE<br>V<br>DO ARE<br>V<br>DO ARE<br>V<br>DO ARE<br>DO ARE<br>DO ARE<br>DO ARE                                                                                                    | COTEO SUMOSOT<br>Composer Sciences in<br>Composer Sectores in<br>Composer Sectores<br>Composer Sectores<br>Composer Sciences - S<br>Composer Sciences - S<br>Composer Sciences - S<br>Composer Sciences - S<br>Composer Sciences - S<br>Composer Sciences - S<br>Esplish - S<br>Composer Sciences - S<br>Esplish - S                                                                                                    | •                                       | VEAN PARSINO<br>12/31/2020<br>VEAN PARSING<br>03/31/2016<br>VEAN PARSING<br>03/31/2014<br>+ AddTeducial                              |

Figure 3:<u>STEP 2</u> – Update Profile. Complete profile before applying on a post/vacancy. The changes are auto saved and can be viewed on '<u>Profile View</u>' Page.

#### **STEP 3**: Apply on a post/vacancy on Open Applications page. Fill in the pop-up post application form.

**NOTE:** ONLY Candidates with complete profiles are allowed to APPLY. Application submission shall be considered **complete after FEE payment**. CLAIM the Applicable Age Relaxations here.

| NTS" ®               | NTS - Candidate (Portal)                           |                                    |          | 13 Berr A |
|----------------------|----------------------------------------------------|------------------------------------|----------|-----------|
| e Destacard          | Open Applications  🚊                               |                                    |          |           |
| 🛓 Profile View       | A. Bulk Balant Annuma                              |                                    |          |           |
| A speake Profile     | Balk Peut Approve                                  | Bulk Post Approve                  | 0        |           |
| Citem Applications 1 | Let Devel Application Provide Statements Marries P | ASSESTANDE                         |          | 2         |
|                      |                                                    | Buik Age Rataution Approve(TVeat)  | *        |           |
|                      |                                                    | TESTOTY (HEARTY) TESTOTY (HEARTY2) |          |           |
|                      |                                                    | Hargur Dy Matterna                 |          |           |
|                      |                                                    | Care                               | August 1 |           |
|                      |                                                    |                                    |          |           |

Figure 4: <u>STEP 3</u>— Open Applications - Click the project name to view the list of posts. Post Application form contains: post specific questions, age relaxation and test city options. The required questions are marked with asterisk(\*).

# <u>STEP 4</u>: Down load the Fee Payment Slip ('<u>My Applications'</u> Page). Pay Fee <u>Offline or Online</u> (using Bank's Mobile App/Easy Paisa App/JAZZ Cash App).

#### NOTE:

The Disabled candidates are exempted from fee payment after verification of their disability certificate (submitted on <u>'Update Profile'</u> Page). After which, the printable application form can be downloaded directly.

| NTS" National Testing<br>Nutricite Statistics (Statistics)<br>Bulk Project A<br>(Bulk Post Ap)<br>Candidate C                                                                                                    | Service - Pakistan<br>Andrawarianti a service<br>prove)<br>opy<br>Fee                                                                                 | Slip                                                                                                    | g Service - Pakistan<br>Antown Wold Wide Example<br>Informer<br>Inforce)<br>py                                                      |  |  |
|----------------------------------------------------------------------------------------------------|----------------------------------------------------------------------------------------------------|----------------------------------------------------------------------------------------------------|----------------------------------------------------------------------------------------------------|--|--|
|                                                                                                    |                                                                                                    |                                                                                                    |                                                                                                    |  |  |
| INVOICE ING: 10087/22051010000001                                                                                                    |                                                                                                    | IIIIIIIIIIIIIIIIIIIIIIIIIIIIIIIIIIIIII                                                                                                    | 1<br>                               <br>   10000001                                                                                 |  |  |
| Internet of the first second second s | ang Boak (ALW) Merine<br>Exclash TCS Express<br>red valid after fee varifaction<br>form is, <u>30, Alsy 2022</u><br>ise only.Do not deposit direct in | Park on or part on tanking Taxy Pains J<br>Counter. Application will only be consid-<br>via Internate System.<br>Last Date of Submission of Application<br>Note For Banks:<br>Please process the payment via 1Bill lavy<br>the NTS Bank account | seed valid (CAPS internated<br>are valid after fee verifaction<br>form is, <u>20.May,2022</u><br>olde only.Do not deposit direct in |  |  |
| ApplicantName: Bano                                                                                                    |                                                                                                    | Applicant Name: Bane                                                                                                    |                                                                                                    |  |  |
| CNIC No/Form B: 6110165658566                                                                                                    |                                                                                                    | CNIC No/FormB: 6110185585888                                                                                                    |                                                                                                    |  |  |
| Post Name: Bulk Post Approve                                                                                                    |                                                                                                    | PostName: Bulk Post Approve                                                                                                    |                                                                                                    |  |  |
| Fee(Including Tax)                                                                                                    | 400/-                                                                                                    | Fee(Including Tax)                                                                                                    | 400/-                                                                                                    |  |  |
| Service Charges:                                                                                                    | 10/-                                                                                                    | Service Charges:                                                                                                    | 10/-                                                                                                    |  |  |
| Total Fee:                                                                                                    | Rz. 410/-                                                                                                    | Total Fes:                                                                                                    | Ra.410/-                                                                                                    |  |  |
| ApplicantSignature Cashier                                                                                                    | Officer                                                                                                    | ApplicantSignature Cashier<br>Fee can be paid via 11 ink 18 il Particing                                                                                                    | officer                                                                                                    |  |  |

Figure 5: <u>STEP 4</u>: Download the fee slip. For more information on Fee payment visit <u>NTS website</u>

<u>STEP 5</u>: OPTIONAL – Printable Application form for the applied post is available for download when the fee payment status shows 'PAID'.

<u>STEP 6</u>: OPTIONAL – To Update Application – Profile, Test City, Age Relaxation, Post Specific Questions after application submission (before Last Application Date):

Goto '<u>Update Profile</u>' page, update the profile information (if required), then goto <u>My</u> <u>Applications Page</u>, click "<u>Update Application W.R.T Profile</u>" button, fill in the pop-up application form (update post specific questions, age relaxation options, test city etc. if required) and click "Update" button to resubmit the application.

#### NOTE:

A candidate is allowed **ONLY ONCE** to update the submitted application. This option **expires after Last Application Date.** 

| NTS" O                           | NTS - Candidate                            | e (Portal)                    |                       |         | 0         | Bano                                                     | 3 |
|----------------------------------|--------------------------------------------|-------------------------------|-----------------------|---------|-----------|----------------------------------------------------------|---|
| & Profile View                   |                                            |                               |                       |         |           |                                                          | - |
| & Update Profile                 | Info! Please pay fee in order              | to download application form. |                       |         |           |                                                          |   |
| c <sup>o</sup> Open Applications | APPLICATION NO. POST / PRO                 | DECT NAME                     | APPLICATION<br>STATUS | PAVMENT | AC        | TIONS                                                    |   |
|                                  | 22061010000001 Bulk Peet A<br>Uusk Project | apreve<br>Aggrave)            | UNDER PROCESS         | UNPAID  | Olecti Pr | on Dige<br>Spination With T<br>TheRe<br>Spinetal Station |   |

Figure 6: <u>STEP 6</u> – '<u>My Applications'</u> page. Action Buttons: Fee Slip, Update Application W.R.T Profile, Check Payment Status.

## APPLICATION RESUBMISSION FOR

# **REJECTED CANDIDATES**

After Last Application Date a Rejected candidate can update and resubmit his/her application before Query Date (announced on portal) using the update process described in <u>STEP 6.</u>

#### NOTE:

A **REJECTED** candidade is **ALLOWED** to **UPDATE** his/her application **ONLY ONCE** before **query date** to change the Rejection Status.

If a **REJECTED candidate** does not update his/her profile OR the **update is inadequate** to fulfill the advertised post requirements, the candidate shall be considered **REJECTED** for the post. This option **expires after Query Date**.